http://www.avivadirectory.com/photoshop/design-an-enlightened-hearts-wallpaper/

## <u>Valentijn2</u>

1) Nieuw bestand, voorgrondkleur = zwart, achtergrondkleur = paars.

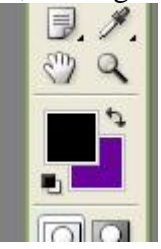

2) Ga naar Filter >> Rendering >> wolken.

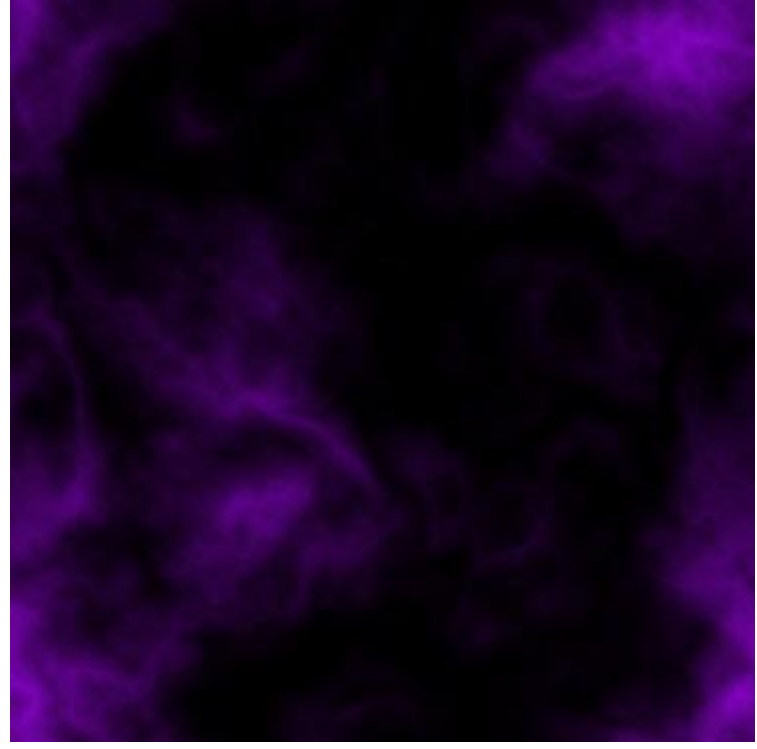

4) Met Pen gereedschap, optie op paden, onderstaande vorm tekenen (een half hart).

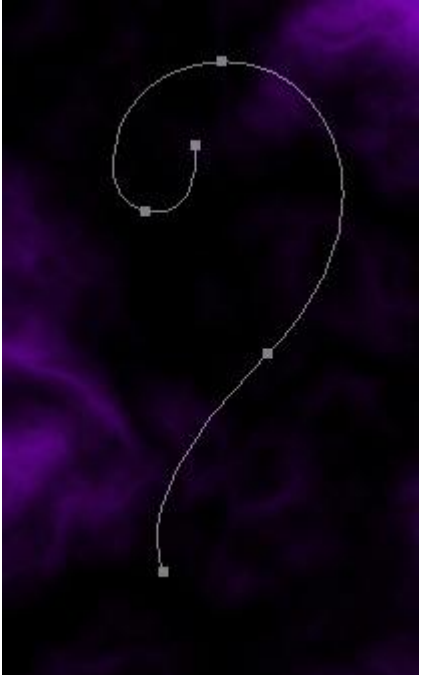

5) Nieuwe laag, zacht wit penseel instellen (ik nam 13 pix), rechtsklikken op gemaakte pad en kiezen voor 'Pad omlijnen'.

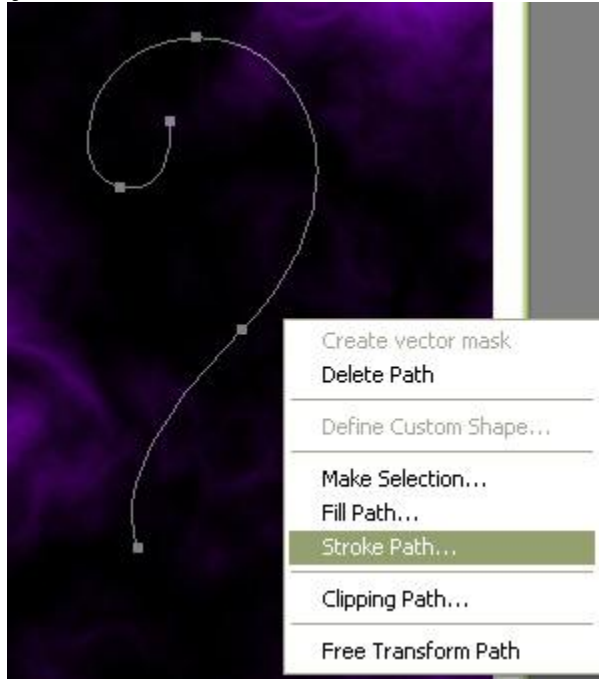

In bekomen menu kies je: Penseel, Druk simuleren aanvinken.

| Stroke Path                                                                                                    |        |
|----------------------------------------------------------------------------------------------------|--------|
| Tool: Brush                                                                                                    | Cancel |
| a more than a second second second second second second second second second second second second second second |        |
|                                                                                                    |        |
|                                                                                                    |        |
|                                                                                                    | /      |
|                                                                                                    |        |
|                                                                                                    |        |
|                                                                                                    |        |
|                                                                                                    |        |

## 6) Dubbel klikken op laag, geef volgende laagstijl Gloed buiten

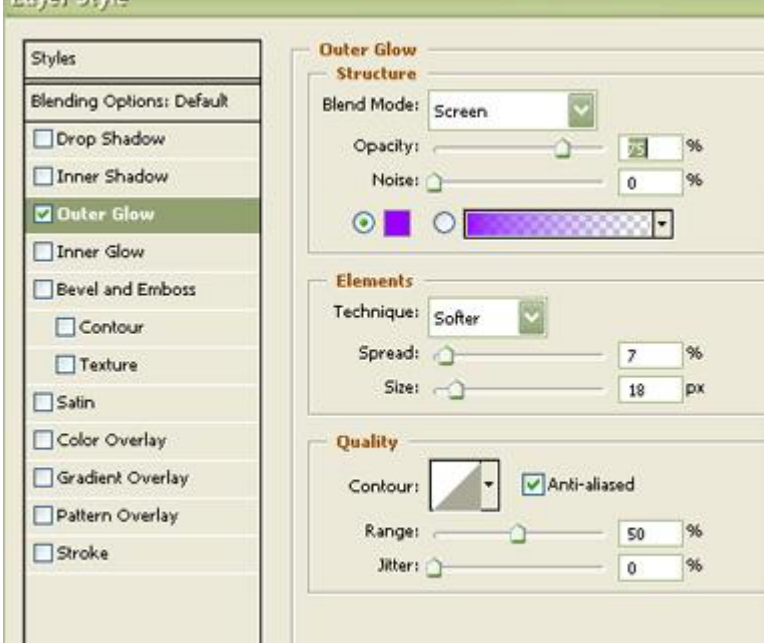

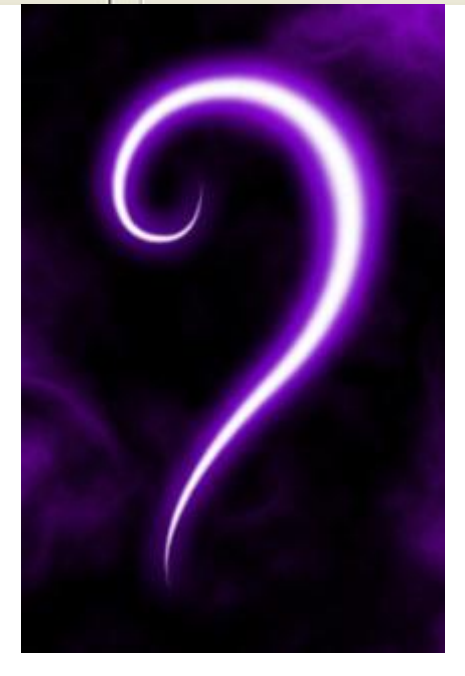

Op dezelfde manier de rest van het hart tekenen.

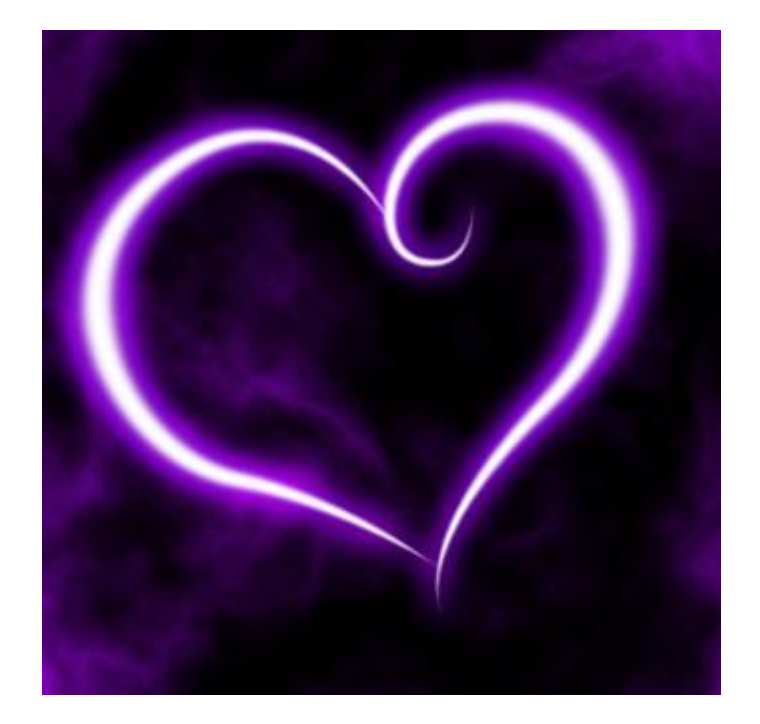

7) Selecteer beide lagen, klik Ctrl+T, rechtsklikken op canvas, kies 'vervorm', de knooppunten aanpassen om een mooie vorm te bekomen.

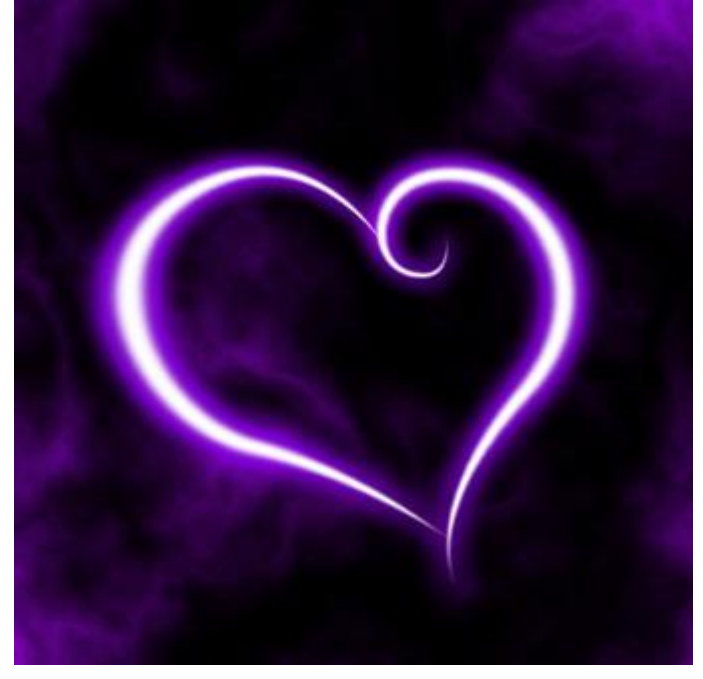

8) Op dezelfde manier kan je nog een hart tekenen, gebruik hier nu een kleiner penseel om te omlijnen. (heb je het pad opgeslagen, kan je dit hier nog eens gebruiken)

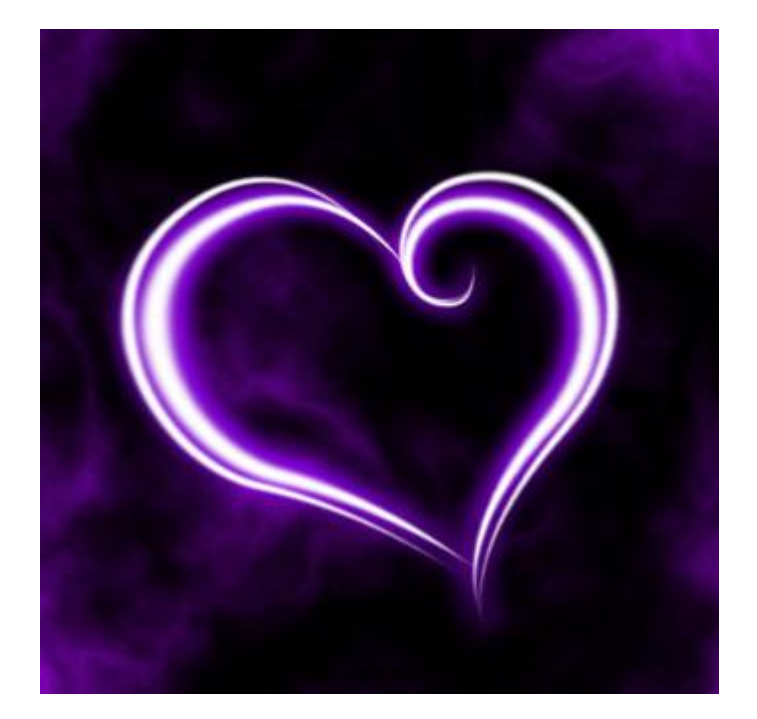

## Volgende laagstijl geven: Gloed buiten.

| Styles                    | Structure          |              |
|---------------------------|--------------------|--------------|
| Blending Options: Default | Blend Mode: Screen | ~            |
| Drop Shadow               | Opacity:           |              |
| Inner Shadow              | Noise:             | 19 %         |
| Outer Glow                |                    | •            |
| Inner Glow                |                    |              |
| Bevel and Emboss          | Elements           |              |
| Contour                   | Technique: Softer  |              |
| Texture                   | Spread: 🖒          | 8 %          |
| Satin                     | Size: -0           | 13px         |
| Color Overlay             | Quality            |              |
| Gradient Overlay          | Contour:           | Anti-aliased |
| Pattern Overlay           | Panau -            |              |
| Stroke                    | Tabari O           | 60 70        |
| N (//                     |                    | 0 70         |

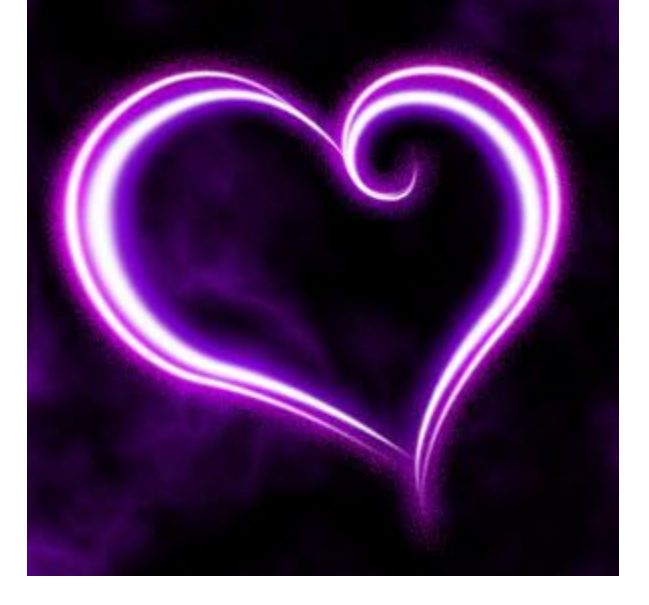

9) Alle lagen met onderdeel van hart selecteren en samenvoegen.

De bekomen laag dupliceren, schalen, verplaatsen,... zie voorbeeld hieronder.

Overlappende delen wegvegen met gum, zo lijken de harten in mekaar verstrengeld te zijn. Enkele keren dupliceren...

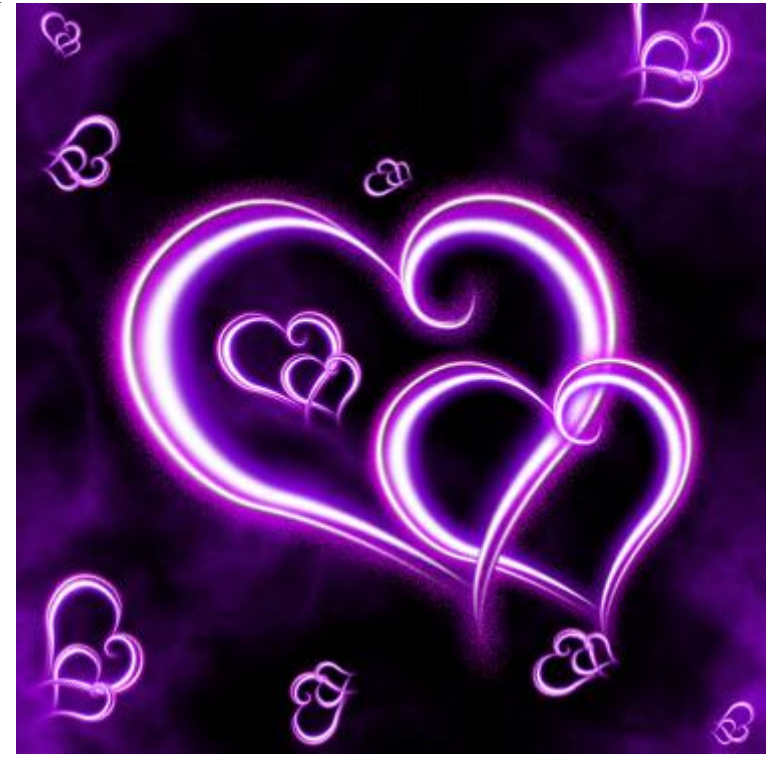

10) Nog maar eens dupliceren, roteren, geef die laag als laagmodus 'lichtsterkte', laagdekking = 20%.

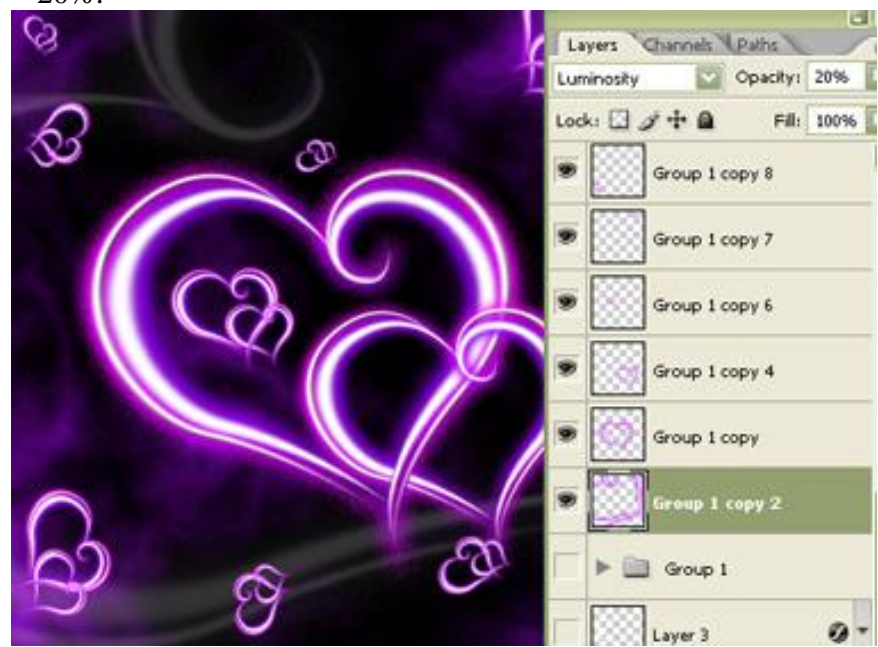

11) Nieuwe laag, penseel selecteren, klik F5 om het palet penselen te openen, volgende instellingen aanpassen.

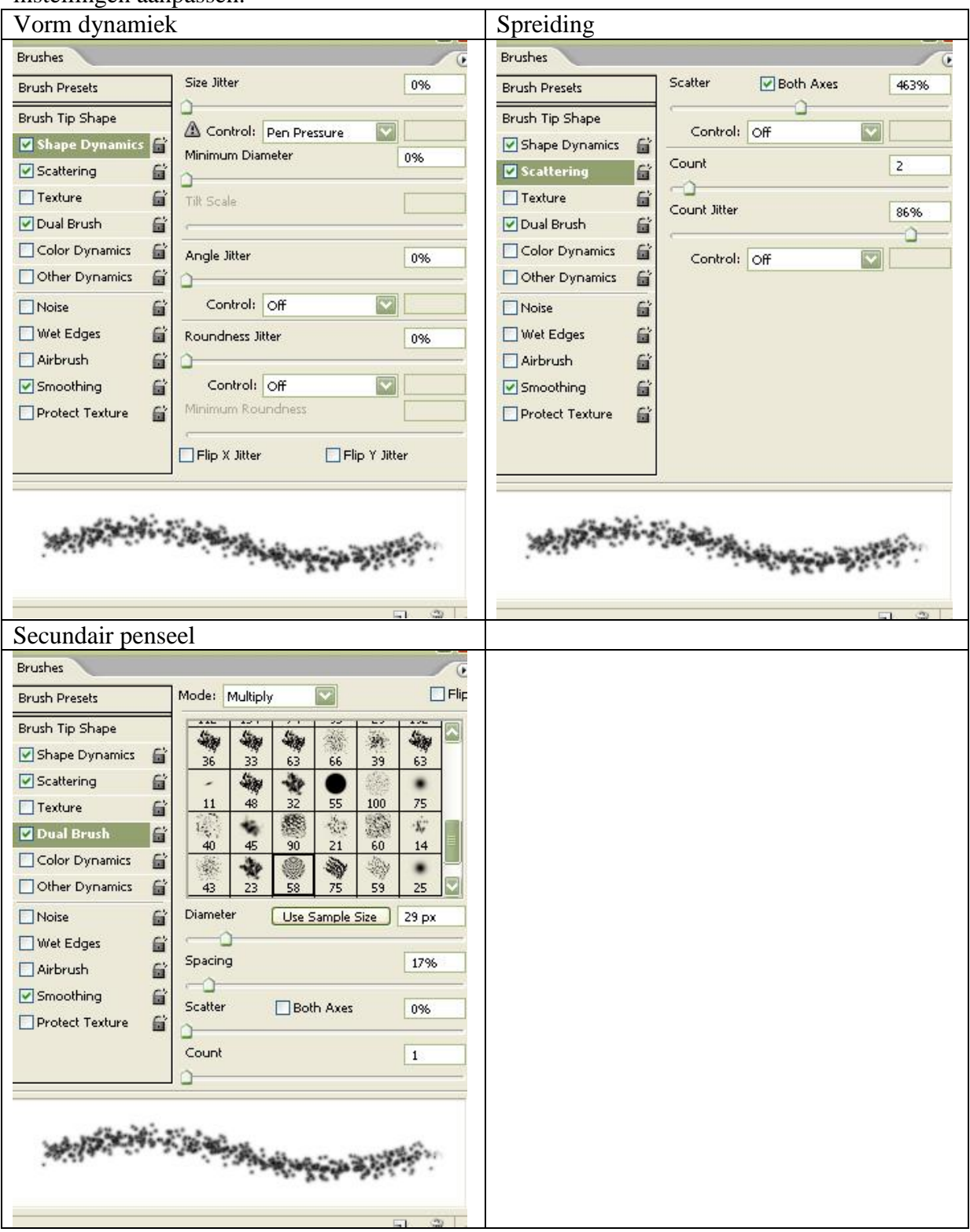

Voorgrondkleur = wit, tekenen enkele witte stroken

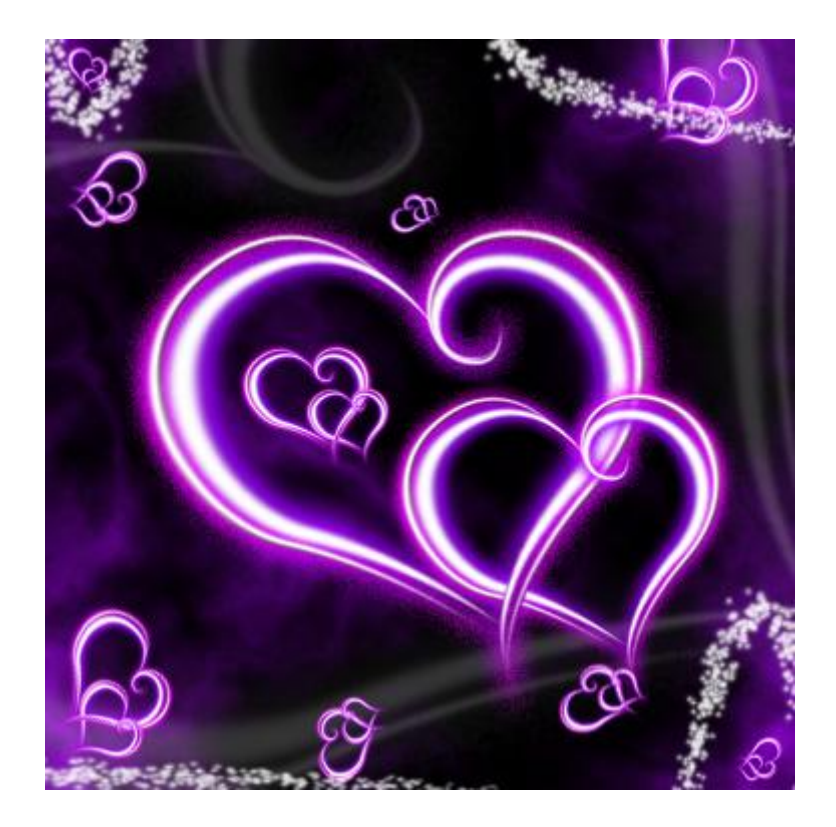

12) Aan die laag met penseelstroken volgende gloed buiten toevoegen.

| Structure          |                                                                                                    |
|--------------------|----------------------------------------------------------------------------------------------------|
| Blend Mode: Screen |                                                                                                    |
| Opacity:           |                                                                                                    |
| Noise:             | 0 %                                                                                                    |
|                    | •                                                                                                    |
|                    |                                                                                                    |
| Elements           |                                                                                                    |
| Technique: Softer  |                                                                                                    |
| Spread: 🛆          | 7 %                                                                                                    |
| Size:              | 18px                                                                                                    |
| — Quality —        |                                                                                                    |
| Contour:           | Anti-aliased                                                                                                    |
| Program (          | <b>FO 06</b>                                                                                                    |
| Nange:             | 50 %                                                                                                    |
|                    | Structure<br>Blend Mode: Screen<br>Opacky:<br>Noise:<br>Noise:<br>Elements<br>Technique: Softer<br>Spread:<br>Size:<br>Quality<br>Contour:<br>Range: |

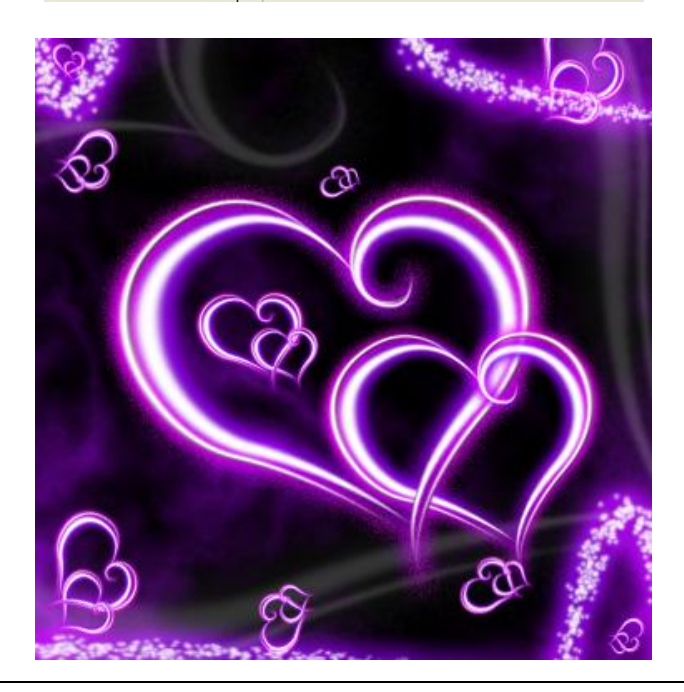